studer-raimann.ch

..

Waldeggstrasse 72 CH-3097 Liebefeld Tel. +41 31 972 5 222 Fax. +41 31 972 5 221 info@studer-raimann.ch

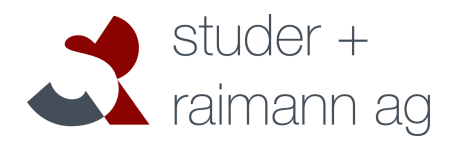

# Plugin *CtrlMainMenu* Documentation

| Date of Release:  | 13.04.2016                         |
|-------------------|------------------------------------|
| Document-Version: | 2.3                                |
| Plugin-Version    | 3.3.00 and above                   |
| Author:           | Fabian Schmid, studer + raimann ag |

**Document-Version** 

Author

Waldeggstrasse 72 CH-3097 Liebefeld Tel. +41 31 972 5 222 Fax. +41 31 972 5 221 info@studer-raimann.ch

Changes

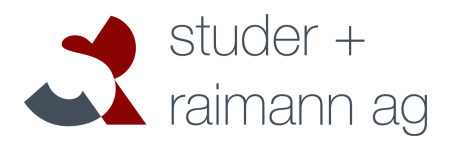

studer-raimann.ch

| 1.0 | Martin Studer | Created                                                                                                    |
|-----|---------------|----------------------------------------------------------------------------------------------------|
| 1.1 | Fabian Schmid | Updated Installation-Guide with git                                                                                                    |
| 1.3 | Fabian Schmid | New Entry-Types                                                                                                    |
| 2.0 | Fabian Schmid | New Release of CtrIMM-Plugin for ILIAS 5                                                                                                    |
| 2.1 | Fabian Schmid | -                                                                                                    |
| 2.2 | Fabian Schmid | <ul> <li>Documentation of new Features:</li> <li>Add some User-Fields as parameter to links</li> <li>Use PHP-Scripts for Access-Checks</li> </ul> |
| 2.3 | Fabian Schmid | Documentation of new Features: - Disable current link in personal desktop                                                                         |

Waldeggstrasse 72 CH-3097 Liebefeld Tel. +41 31 972 5 222 Fax. +41 31 972 5 221 info@studer-raimann.ch

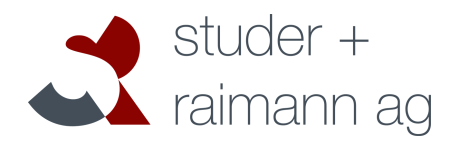

# Table of contents

| 1 |     | Intr | oduc   | ction4                   |
|---|-----|------|--------|--------------------------|
|   | 1.  | 1    | Sup    | oported ILIAS-Versions4  |
| 2 |     | Fea  | ature  | Overview5                |
| 3 |     | Inst | tallat | tion6                    |
|   | 3.1 | 1    | Acti   | iveRecord6               |
|   | 3.2 | 2    | Plu    | gin6                     |
| 4 |     | Usa  | age o  | of the Plugin7           |
|   | 4.  | 1    | Mar    | naging Menu-Entries7     |
|   |     | 4.1  | .1     | Adding Entry7            |
|   | 4.2 | 2    | Set    | Entry-Properties9        |
|   |     | 4.2  | .1     | Access-Control9          |
|   |     | 4.2  | .2     | Translations10           |
|   |     | 4.2  | .3     | Type-specific Settings10 |
|   |     | 4.2  | .4     | User-Fields11            |
|   | 4.3 | 3    | Glo    | bal Settings12           |
| 5 |     | Exp  | perim  | nental Features13        |
|   | 5.  | 1    | Rep    | place full header13      |
|   | 5.2 | 2    | Glo    | bal-Cache13              |

studer-raimann.ch

Waldeggstrasse 72 CH-3097 Liebefeld Tel. +41 31 972 5 222 Fax. +41 31 972 5 221 info@studer-raimann.ch

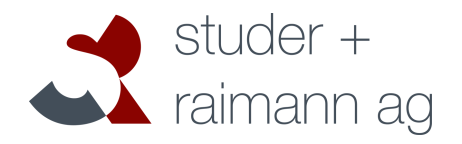

# **1** Introduction

The CtrlMainMenu-Plugin gives you the possibility to customize the Main Menu of ILIAS by configuration.

| Open Sou     | rce eLearning      |              |                             |   |                |     | × | ٩ | 1- |
|--------------|--------------------|--------------|-----------------------------|---|----------------|-----|---|---|----|
| ILIAS        | PERSONAL DESKTOP 👻 | REPOSITORY - | ADMINISTRATION <del>•</del> | Q | Link to Google | * - |   |   |    |
| Administrati | ion » Plugins      |              |                             |   |                |     |   |   |    |
| <b>40</b> F  | Plugin: CtrlMain   | Menu         |                             |   |                |     |   |   |    |

Please star the Plugin on the GitHub-Page. So you let us know that you use this plugin and we will publish the Plugin also for 5.1, 5.2 and further.

### 1.1 Supported ILIAS-Versions

Currently the plugins supports ILIAS 4.4 and 5.0.

| ILIAS Versions   | 4.4 and above                                          |
|------------------|--------------------------------------------------------|
| Pricing Model    | Free of charge                                         |
| Download         | https://github.com/studer-raimann/CtrlMainMenu         |
| Paid Support     | http://studer-raimann.ch/dienstleistungen/support.html |
| Feature Requests | https://github.com/studer-raimann/CtrlMainMenu/issues  |
| Bug Tracker      | https://github.com/studer-raimann/CtrlMainMenu/issues  |

**PL-Version** 

# 2 Feature Overview

Changes

# 1.0.0The CtrlMainMenu-Plugin gives you the possibility to customize the Main Menu of ILIAS by<br/>configuration.2.0.0A lot of new Entry-Types can be created, such as<br/>• Login/Logout<br/>• Search<br/>• User-Preferences3.0.0Support for ILIAS 5 and extending from ActiveRecord

| 3.0.0 | Support for ILIAS 5 and extending from ActiveRecord                                                       |
|-------|----------------------------------------------------------------------------------------------------|
| 3.1.0 | Experimental Support for ilGlobalCache                                                                    |
| 3.2.0 | <ul> <li>Add some User-Fields as parameter to links</li> <li>Use PHP-Scripts for Access-Checks</li> </ul> |
| 3.3.0 | - The Menu Type "Personal Desktop" supports to deactivate links which the user is currently on.           |

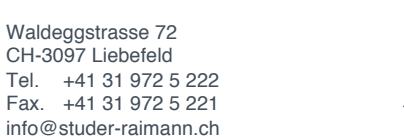

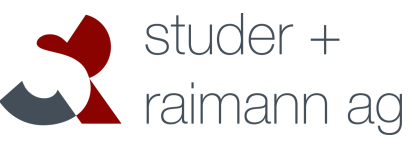

Waldeggstrasse 72 CH-3097 Liebefeld Tel. +41 31 972 5 222 Fax. +41 31 972 5 221 info@studer-raimann.ch

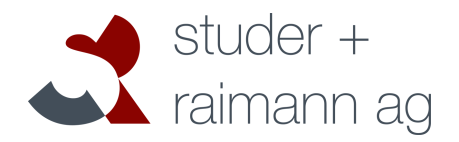

# 3 Installation

### 3.1 ActiveRecord

Since ILIAS 4.4 does not include the ActiveRecord in core, you need to install this component

separately. If you use ILIAS 5.0, you can skip this step

cd /PATH/TO/ILIAS/ROOT
mkdir -p Customizing/global/plugins/Libraries
cd Customizing/global/plugins/Libraries
git clone https://github.com/studer-raimann/ActiveRecord.git

### 3.2 Plugin

Change back to your ILIAS-Root-Directory and install the plugin using the following commands:

cd /PATH/TO/ILIAS/ROOT
mkdir -p Customizing/global/plugins/Services/UIComponent/UserInterfaceHook/
cd Customizing/global/plugins/Services/UIComponent/UserInterfaceHook/
git clone https://github.com/studer-raimann/CtrlMainMenu.git

Navigate to the ILIAS Administration and activate the plugin.

Waldeggstrasse 72 CH-3097 Liebefeld Tel. +41 31 972 5 222 Fax. +41 31 972 5 221 info@studer-raimann.ch

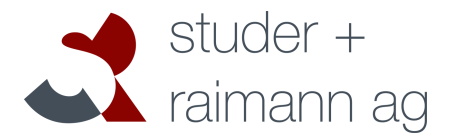

### studer-raimann.ch

# 4 Usage of the Plugin

The Plugin can be configured in the ILIAS-Administration in Plugins, choose Actions  $\rightarrow$  Configure on Entry CtrlMainMenu.

| General settin Plugins Permissi | ngs for Repository Plugins |                      |         |             |
|---------------------------------|----------------------------|----------------------|---------|-------------|
| (1 - 2 of 2)                    |                            |                      |         |             |
| Plugin 🕇                        | Plugin Slot                | Component            | Active  | Action      |
| CtrlMainMenu                    | UserInterfaceHook          | Services/UIComponent | Yes     | Actions 👻   |
| Dropbox                         | CloudHook                  | Modules/Cloud        | Inform  | ation       |
|                                 |                            |                      | Refres  | h Languages |
| (1 - 2 of 2)                    |                            |                      | Config  | ure         |
|                                 |                            |                      | Deactiv | vate        |

### 4.1 Managing Menu-Entries

### 4.1.1 Adding Entry

Choose "Add Entry" in the Plugin-Configuration.

| Plugin: CtrlMainMenu |                   |  |
|----------------------|-------------------|--|
| Plugins Edit Entries | CSS Settings      |  |
| Add Entry            |                   |  |
| (1 - 3 of 3)         | Rows <del>-</del> |  |
|                      | Save Order        |  |

### Select an Entry-Type:

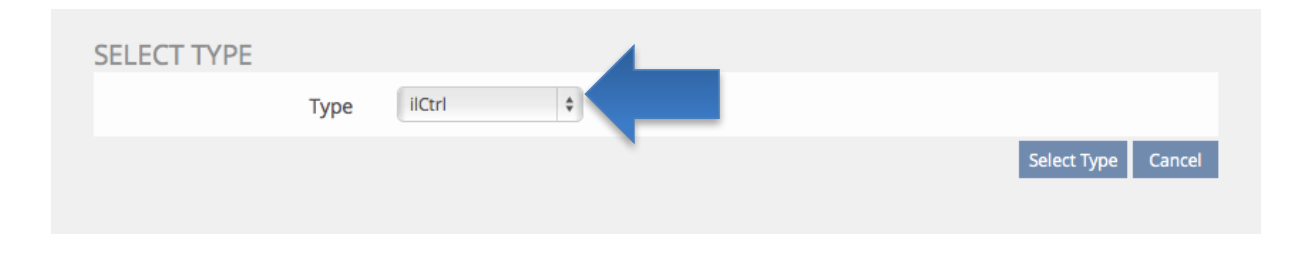

Waldeggstrasse 72 CH-3097 Liebefeld Tel. +41 31 972 5 222 Fax. +41 31 972 5 221 info@studer-raimann.ch

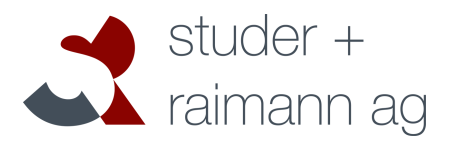

### studer-raimann.ch

### Entry-Type Functionality

| ilCtrl           | One off he most important Entry-Types in the Plugin. ILIAS-Administrators or Developers can create<br>Menu-Entries to almost every location in ILIAS by adding Base- and CommandClasses. This requires<br>some knowledge in ILIAS-Control-Structure. But nothing bad can happen. If you add a wrong<br>combination of Classes in die Cmd-Class-Field, the field will be highlighted in red. Working<br>combinations of classes result in a green field. And also when the Menu is rendered, only working links<br>are used. |
|------------------|----------------------------------------------------------------------------------------------------|
| URL              | Simple link to an external or internal link.                                                                                                    |
| Dropdown         | Use Dropdown as a container for more Entries.                                                                                                    |
| Ref-ID           | Link to a Ref-ID in ILIAS.                                                                                                    |
| Last visited     | Dropdown with the links tot he last visited objects in ILIAS.                                                                                                    |
| Personal Desktop | ILIAS-Standard Dropdown for the Personal Desktop.                                                                                                    |
| Repository       | ILIAS-Standard Dropdown for the Repository.                                                                                                    |
| User Settings    | Simple Form for changing Settings link Language, Skin, E-Mail,                                                                                                    |
| Separator        | Just a separator between two Entries. Also see 5.1.                                                                                                    |
| Quick-Search     | Search-Menu-Item                                                                                                    |
| Mail-Status      | Shows how much unread Mails a user has.                                                                                                    |
| Authentication   | Login/Logout Button                                                                                                    |

Waldeggstrasse 72 CH-3097 Liebefeld Tel. +41 31 972 5 222 Fax. +41 31 972 5 221 info@studer-raimann.ch

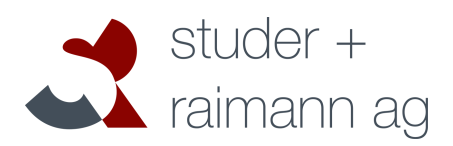

### 4.2 Set Entry-Properties

| ADD NEW ENTRY                                  |                                                                 |                                          | Save and close | Cancel |
|------------------------------------------------|-----------------------------------------------------------------|------------------------------------------|----------------|--------|
| Select Access Type <b>*</b>                    | <ul> <li>No Access Control</li> <li>Restrict to Role</li> </ul> |                                          |                |        |
|                                                | Input:                                                          | 🗆 Administrator (2)                      |                |        |
|                                                |                                                                 | 🕑 User (4)                               |                |        |
|                                                |                                                                 | Guest (5)                                |                |        |
|                                                |                                                                 | Anonymous (14)                           |                |        |
|                                                | Locale Roles                                                    | Enter IDs of locale Poles commaseperated |                |        |
|                                                |                                                                 | following                                |                |        |
|                                                | Read Permission to                                              | Ref-ID                                   |                |        |
| <ul> <li>Write Permission to Ref-ID</li> </ul> |                                                                 |                                          |                |        |
|                                                | <ul> <li>Only for some User</li> </ul>                          | S                                        |                |        |
| TITLE                                          |                                                                 |                                          |                |        |
| German *                                       | Mail                                                            |                                          |                |        |
| English                                        | Mail                                                            |                                          |                |        |
| TYPE SPECIFIC SETTING                          | GS                                                              |                                          |                |        |
| GUI Classes, comma-                            | ilMailGUI                                                       |                                          |                |        |
| separated *                                    |                                                                 |                                          |                |        |
| Command                                        |                                                                 |                                          |                |        |
| Ref-ID                                         |                                                                 |                                          |                |        |
|                                                |                                                                 |                                          |                |        |

### 4.2.1 Access-Control

| Select Access Type * | <ul> <li>No Access Control</li> <li>Restrict to Role</li> </ul> |                                                                                                    |  |  |  |
|----------------------|-----------------------------------------------------------------|----------------------------------------------------------------------------------------------------|--|--|--|
|                      | Input:                                                          | <ul> <li>Administrator (2)</li> <li>User (4)</li> <li>Guest (5)</li> </ul>                                                                             |  |  |  |
|                      |                                                                 | Anonymous (14)                                                                                                    |  |  |  |
|                      | Locale Roles                                                    | Administrator (2) User (4) Guest (5) Anonymous (14) Enter IDs of locale Roles commaseperated Collowing Lef-ID Ref-ID Ref-ID r Script (Advanced Option) |  |  |  |
|                      |                                                                 | Enter IDs of locale Roles commaseperated                                                                                                    |  |  |  |
|                      | <ul> <li>All Roles except the fol</li> </ul>                    | lowing                                                                                                    |  |  |  |
|                      | Read Permission to Re                                           | f-ID                                                                                                    |  |  |  |
|                      | O Write Permission to Re                                        | ef-ID                                                                                                    |  |  |  |
|                      | <ul> <li>Only for some Users</li> </ul>                         |                                                                                                    |  |  |  |
|                      | ○ Check Permission per                                          | Script (Advanced Option)                                                                                                    |  |  |  |

Waldeggstrasse 72 CH-3097 Liebefeld Tel. +41 31 972 5 222 Fax. +41 31 972 5 221 info@studer-raimann.ch

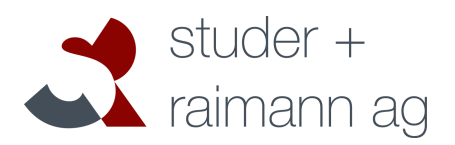

| Control                                          | Description                                                                                                    |
|--------------------------------------------------|----------------------------------------------------------------------------------------------------|
| No access control                                | The entry is always visible                                                                                                    |
| restrict to role                                 | Choose one or more global roles, which see the entry. Local roles can be added comma-separated                                                                                                    |
| All roles except the following                   | All roles except oft he chosen will see the entry                                                                                                    |
| Read-Permission to ref-id                        | Only users with read-permission on e ref-id can see the entry                                                                                                    |
| Write-Permission to ref-id                       | Only users with write-permission on e ref-id can see the entry                                                                                                    |
| Only for some users                              | Add user-ids comma-separated which can see the entry.                                                                                                    |
| Check Permission per Script<br>(Advanced option) | A PHP-Class on the Webserver can decide whether a entry is displayed or not. Fill in<br>the path to the Script, the Class-Name and the public method which will be called.<br>The method should have a Boolean-return-value. The constructor of the class has to<br>be public and accessible without parameters. This is an advanced option. Only use<br>this option if you are used to PHP-development. |

### 4.2.2 Translations

You can provide a Translation for each activated language in ILIAS:

| TITLE    |      |
|----------|------|
| German * | Mail |
| English  | Mail |
| Ũ        |      |

### 4.2.3 Type-specific Settings

Some Entry-Types have specific settings:

Waldeggstrasse 72 CH-3097 Liebefeld Tel. +41 31 972 5 222 Fax. +41 31 972 5 221 info@studer-raimann.ch

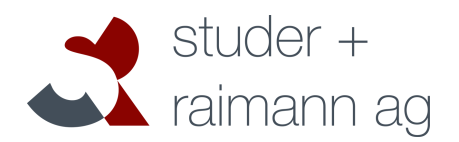

### studer-raimann.ch

| TYPE SPECIFIC SETTING              | S                     |
|------------------------------------|-----------------------|
| GUI Classes, comma-<br>separated * | ilMailGUI             |
| Command                            |                       |
| Ref-ID                             |                       |
| * Required                         | Save and close Cancel |

### 4.2.4 User-Fields

Some entry-types have additional parameters which can be added tot he entry links. These parameters are:

- Username
- Firstname
- Lastname
- User-ID
- Matriculation
- E-Mail
- Language
- Country
- Department
- All user-definied fields

The parameter-key can be definied as desired. The parameter-values are url-encoded<sup>1</sup>.

<sup>&</sup>lt;sup>1</sup> http://php.net/manual/de/function.urlencode.php

Waldeggstrasse 72 CH-3097 Liebefeld Tel. +41 31 972 5 222 Fax. +41 31 972 5 221 info@studer-raimann.ch

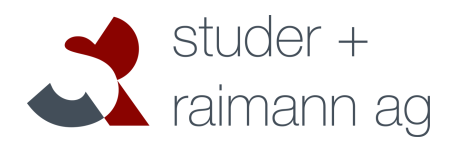

### studer-raimann.ch

### 4.3 Global Settings

| CONFIGURATION                         | Save       |
|---------------------------------------|------------|
| CSS Prefix                            | 11         |
| CSS Class active                      | MMActive   |
| CSS Class inactive                    | MMInactive |
| Replace Full Header<br>(experimental) |            |
|                                       | Save       |

### Setting

Description

| CSS-Prefix          | It's easier to customize a ILIAS-Menu with own css-Prefixes. An example can be activated by setting to "fb".                                                |
|---------------------|----------------------------------------------------------------------------------------------------|
| CSS active-Class    | Class of an active Entry                                                                                                    |
| CSS inactive-Class  | Class of an inactive Entry                                                                                                    |
| Replace full header | You can replace the full ILIAS-Header with the Ctrl-Main-menu-Plugin which allows e left and a right MainMenu (e.g. in following Screenshot). See also 5.1. |

Waldeggstrasse 72 CH-3097 Liebefeld Tel. +41 31 972 5 222 Fax. +41 31 972 5 221 info@studer-raimann.ch

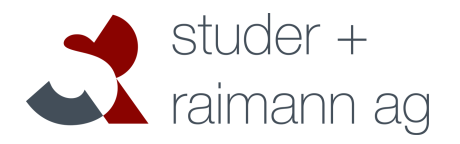

## studer-raimann.ch

**5** Experimental Features

The menu provides some more features, which currently are not fully tested. If you are using this features, bugs may occur.

### 5.1 Replace full header

Active "Replace full header" in the global settings. Thias allows you to use the upper part of the ILIAS-Header for entries as well. Add a Entry-Type "Separator". All entries after the first Separator will be rendered in the upper part of the header:

| Open Source eLearning                                  | 🔍 Link to Google 🗶 🖌 👤 👻      |  |  |  |  |
|--------------------------------------------------------|-------------------------------|--|--|--|--|
| ILIAS PERSONAL DESKTOP - REPOSITORY - ADMINISTRATION - | Profile<br>Account<br>Website |  |  |  |  |
| Administration » Plugins                               | - Website                     |  |  |  |  |
| Plugin: CtrlMainMenu                                   |                               |  |  |  |  |
| Plugins Back Edit Dropdown CSS Settings                |                               |  |  |  |  |

### 5.2 Global-Cache

Switch to the Cache-Tab to activate ilGlobalCache Support (experimental, ILIAS 5.0+ only):

| Plugin: CtrlMainMenu                       |      |  |
|--------------------------------------------|------|--|
| Plugin Edit Entries CSS Settings Cache     |      |  |
| Clear Cache                                |      |  |
| CACHE                                      |      |  |
| Activate GlobalCache 🛛 🖉<br>(experimental) |      |  |
|                                            | Save |  |